## WLAN-Zugang der STB

Zur Zeit ist die Infrastruktur noch recht löcherig. Der Zugang klappt nicht von allen Räumen. Bitte die aktuelle Übersicht der AP-Standorte auf der **Intranetseite** <u>http://www</u> -> **Tipps und Infos** beachten. Zumindest sollte man "STB-RADIUS" als "Drahtlos-Netzwerk" sehen können.

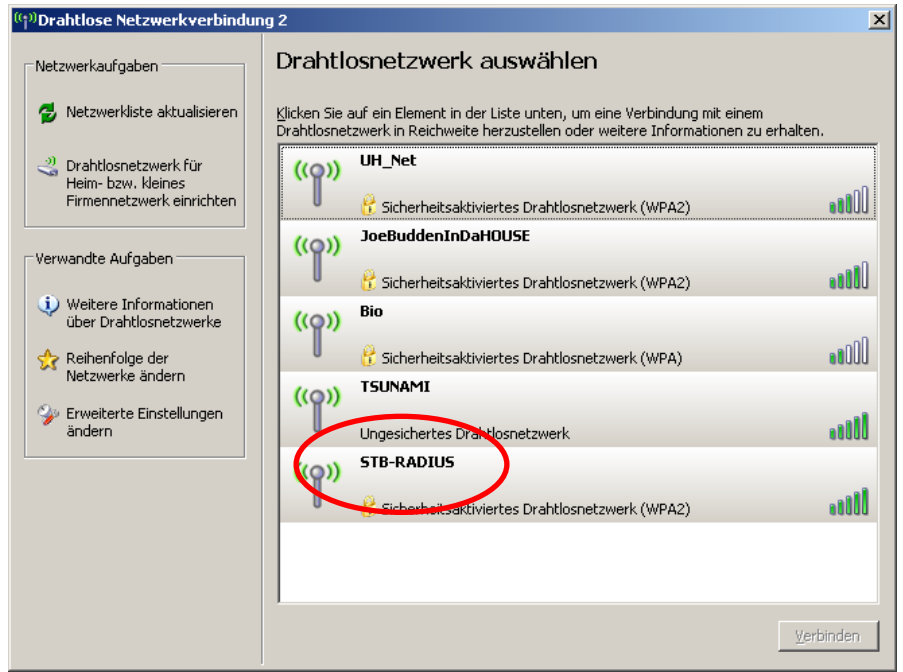

### Vorbereitung 1: Updates installieren.

Grundvoraussetzung für den Erfolg ist die Installation der aktuellen Service Packs und WLAN-Treiber. Alle Probleme, die wir bisher beobachtet haben, lagen an veralteten Treibern oder alten Service Packs.

### Vorbereitung2: STB-Zertifikat installieren.

Zunächst einmal muss das STB-Zertifikat "stb.cer" herunter geladen werden. Es befindet sich auf der **Intranetseite** <u>http://www</u> -> **Tipps und Infos**, in unmittelbarer Nachbarschaft zum Download-Link dieses Dokuments. Beachten Sie, dass gefälschte Zertifikate die Sicherheit gefährden. Nutzen Sie nur das Zertifikat auf der angegebenen Seite.

# Beispiel: XP (andere Windowsversionen sind ähnlich, weiter unten sind finden Sie entsprechende Vista Screenshots)

Nach dem Herunterladen per Doppelklick installieren:

Doppelklick auf stb.cer

| Zertifikat                                                                                                    | ? × |
|----------------------------------------------------------------------------------------------------|-----|
| Allgemein Details Zertifizierungspfad                                                                                                    | 1   |
| Zertifikatsinformationen                                                                                                    |     |
| Dieses Zertifizierungsstellen-Stammzertifikat ist nicht<br>vertrauenswürdig. Installieren Sie das Zertifikat in<br>den Speicher vertrauenswürdiger<br>Stammzertifizierungsstellen, um die<br>Vertrauensstellung zu aktivieren. |     |
| Ausgestellt STB-ZERT1                                                                                                    | -   |
| Ausgestellt STB-ZERT1                                                                                                    |     |
| Gültig ab 24.01.2008 bis 24.01.2013                                                                                                    |     |
| ,<br>Zertifikat installieren                                                                                                    | Ing |
|                                                                                                    | ОК  |

--> Zertifikat installieren ...

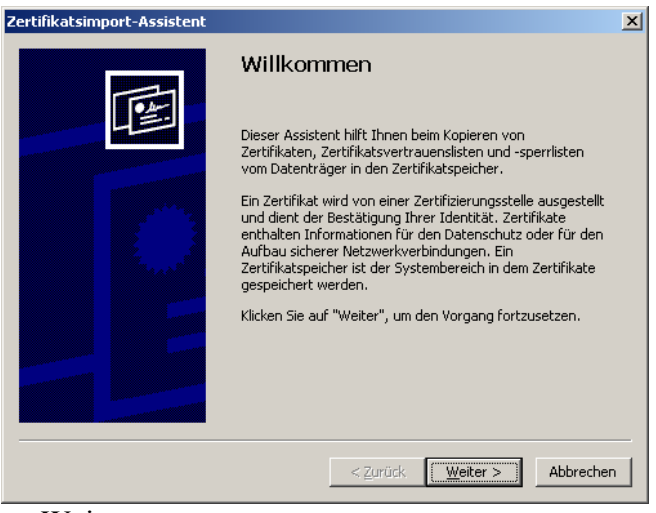

-->Weiter

| ertifikat        | speicher                                                                                                    |
|------------------|----------------------------------------------------------------------------------------------------|
| Zertifi          | atspeicher sind Systembereiche, in denen Zertifikate gespeichert                                            |
| Windo<br>Pfad fi | ws kann automatisch einen Zertifikatspeicher auswählen oder Sie können einen<br>ür die Zertifikate angeben. |
| С                | Zertifikatspeicher automatisch auswählen (auf dem Zertifikattyp basierend)                                  |
| ۲                | Alle Zertifikate in folgendem Speicher speichern                                                            |
|                  | Zertifikatspeicher:                                                                                         |
|                  | Durchsuchen                                                                                                 |
|                  |                                                                                                    |
|                  |                                                                                                    |
|                  |                                                                                                    |
|                  |                                                                                                    |
|                  |                                                                                                    |

-->Alle Zertifikate in ...  $\rightarrow$  Durchsuchen

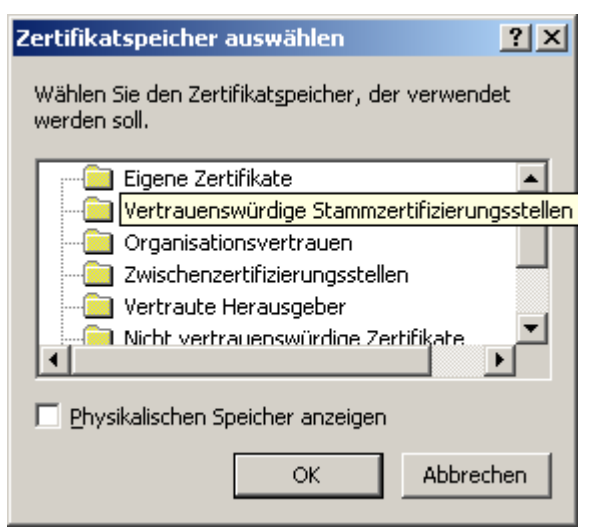

-->Vertrauenswürdige Stamm... wählen -->OK

| Ze | ertifikatsimport-Assistent                                                                                             | × |
|----|----------------------------------------------------------------------------------------------------|---|
|    | Zertifikatspeicher                                                                                                    |   |
|    | Zertifikatspeicher sind Systembereiche, in denen Zertifikate gespeichert                                               |   |
|    | Windows kann automatisch einen Zertifikatspeicher auswählen oder Sie können einen<br>Pfad für die Zertifikate angeben. |   |
|    | $\mathbb C$ Zertifikatspeicher automatisch auswählen (auf dem Zertifikattyp basierend)                                 |   |
|    | Alle Zertifikate in folgendem Speicher speichern                                                                       |   |
|    | Zertifikatspeicher:                                                                                                    |   |
|    | Vertrauenswürdige Stammzertifizierungsstellen                                                                          |   |
|    |                                                                                                    |   |
|    |                                                                                                    |   |
|    |                                                                                                    |   |
|    |                                                                                                    | _ |
|    | Vurück <u>W</u> eiter >/bbrecher                                                                                       |   |
| -  |                                                                                                    |   |

| Zertifikatsimport-Assistent |                                                                 | ×                         |
|-----------------------------|-----------------------------------------------------------------|---------------------------|
|                             | Fertigstellen des Assistent                                     | en                        |
|                             | Der Zertifikatsimport-Assistent für die wurde<br>abgeschlossen. | erfolgreich               |
|                             | Sie haben folgende Einstellungen ausgewählt                     | :                         |
|                             | Vom Benutzer gewählter Zertifikatspeicher<br>Inhalt             | Vertrauensw<br>Zertifikat |
|                             | <b>I</b>                                                        | Þ                         |
|                             | < <u>Z</u> urü <b>r</b> k Fertig stellen                        | Albrechen                 |

--> Fertig stellen

# Sicherheitswarnung Sie sind im Begriff, ein Zertifikat von einer Zertifizierungsstelle zu installieren, die sich wie folgt darstellt: STB-ZERT1 STB-ZERT1 Es wird nicht bestätigt, dass das Zertifikat wirklich von "STB-ZERT1" stammt. Wenden Sie sich an "STB-ZERT1", um die Herkunft zu bestätigen.Die folgende Zahl hilft Ihnen bei diesem Prozess weiter: Fingerabdruck (sha1): 6510AACE 88F27CF6 230BFE25 D13914A3 288EDFD4 Warnung: Wenn Sie dieses Stammzertifikat installieren, wird automatisch allen von dieser Zertifizierungsstelle ausgestellten Zertifikaten vertraut. Das Installieren von Zertifikaten mit unbestätigtem Fingerabdruck stellt ein Sicherheitsrisiko dar.Falls Sie auf "Ja" klicken, nehmen Sie dieses Risiko in Kauf. Möchten Sie dieses Zertifikat installieren? Ja Ja

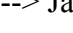

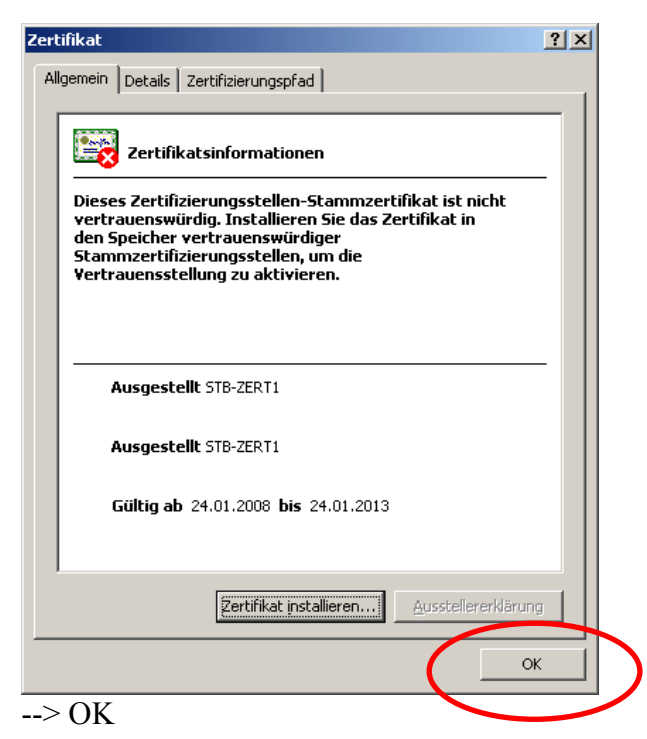

### WLAN einrichten

### XP

Dann mit Rechtsklick auf Netzwerkumgebung (auf dem Desktop, oder über Start→Programme)

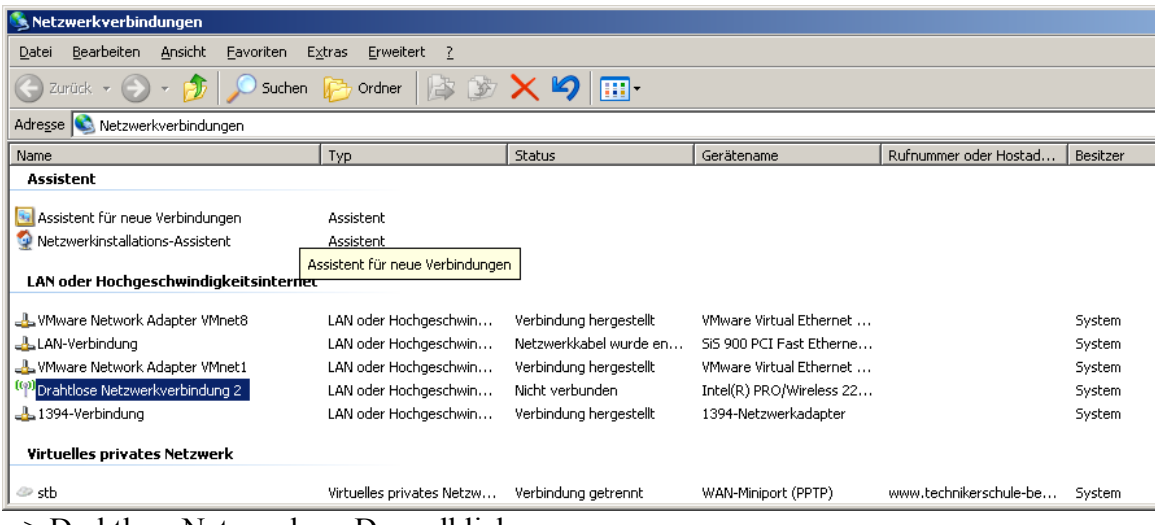

--> Drahtlose Netzwerk ... Doppelklicken.

| <sup>((</sup> † <sup>))</sup> Drahtlose Netzwerkverbindun | g 2                                                                                                    | ×      |
|-----------------------------------------------------------|----------------------------------------------------------------------------------------------------|--------|
| Netzwerkaufgaben                                          | Drahtlosnetzwerk auswählen                                                                                                    |        |
| 😴 Netzwerkliste aktualisieren                             | Klicken Sie auf ein Element in der Liste unten, um eine Verbindung mit einem<br>Drahtlosnetzwerk in Reichweite herzustellen oder weitere Informationen zu erhalten | L      |
| Drahtlosnetzwerk für<br>Heim- bzw. kleines                | ((Q)) UH_Net                                                                                                    |        |
| Firmennetzwerk einrichten                                 | 🕴 🥂 Sicherheitsaktiviertes Drahtlosnetzwerk (WPA2)                                                                                                    |        |
| Verwandte Aufgaben                                        | ((Q)) JoeBuddenInDaHOUSE                                                                                                    |        |
|                                                           | 🕴 👔 Sicherheitsaktiviertes Drahtlosnetzwerk (WPA2)                                                                                                    | . III  |
| Weitere Informationen<br>über Drahtlosnetzwerke           | ((Q)) Bio                                                                                                    |        |
| Reihenfolge der                                           | 🕴  🕅 Sicherheitsaktiviertes Drahtlosnetzwerk (WPA)                                                                                                    |        |
| On Erweiterte Einstellungen                               | ((Q)) TSUNAMI                                                                                                    |        |
| ändern                                                    | Ungesichertes Drahtlosnetzwerk                                                                                                    | ull    |
|                                                           | ((Q)) STB-RADIUS                                                                                                    |        |
|                                                           | 🕴  🕅 Sicherheitsaktiviertes Drahtlosnetzwerk (WPA2)                                                                                                    |        |
|                                                           |                                                                                                    |        |
|                                                           |                                                                                                    |        |
|                                                           | Ver                                                                                                    | binden |

--> Erweiterte Einstellungen ändern

| 🚣 Eigenschaften von Drahtlose Netzwerkverbindung 2 🛛 🔋 🗙                                                                                                    |
|----------------------------------------------------------------------------------------------------|
| Allgemein Drahtlosnetzwerke Erweitert                                                                                                    |
| Verbindung herstellen über:                                                                                                    |
| Intel(R) PRO/Wireless 2200BG Netw                                                                                                    |
| Diese ⊻erbindung verwendet folgende Elemente:                                                                                                    |
| Client für Microsoft-Netzwerke VMware Bridge Protocol Virtual Machine Network Services Datei- und Druckerfreigabe für Microsoft-Netzwerke                             |
| Installieren <u>D</u> einstallieren <u>Eigenschaften</u><br>Beschreibung<br>Ermöglicht den Zugriff auf Ressourcen in einem<br>Microsoft-Netzwerk.                     |
| <ul> <li>Symbol bei Verbindung im Infobereich anzeigen</li> <li>Benachrichtigen, wenn diese Verbindung eingeschränkte oder<br/>keine Konnektivität besitzt</li> </ul> |
| OK Abbrechen                                                                                                    |

--> Unbedingt empfehlenswert: Die beiden unteren Optionen auswählen.

Tab "Drahtlosnetzwerke"

→ Windows zum Konfigurieren ... (wer es der mitgelieferten Software überlässt, muss selbst prüfen, wo die folgenden Einstellungen vorgenommen werden müssen.

| 🚣 Eigensch                                       | aften <del>v</del> on Drahtl                                                               | ose Netzw                                   | erkverbindung 2                                                  | ? ×   |
|--------------------------------------------------|--------------------------------------------------------------------------------------------|---------------------------------------------|------------------------------------------------------------------|-------|
| Allgemein                                        | Drahtlosnetzwerke                                                                          | Erweitert                                   |                                                                  |       |
| Vind                                             | ows zum Konfigurier                                                                        | en der Einst                                | ellungen verwenden                                               | >     |
| <u>V</u> erfügb<br>Klicker<br>einem I<br>weitere | bare Netzwerke.<br>I Sie auf die Schaltflä<br>Drahtlosnetzwerk hei<br>Informationen über I | iche unten,<br>zustellen oo<br>Drahtlosnetz | um eine Verbindung<br>der zu trennen bzw.<br>zwerke zu erhalten. | mit   |
|                                                  |                                                                                            | Draht                                       | osnetzwerke anzeig                                               | en    |
| Bevor <u>z</u><br>Verbino<br>der nac             | ugte Netzwerke:<br>lung automatisch mit<br>shfolgend aufgeführt                            | den verfüg<br>en Reihenfo                   | baren Netzwerken in<br>Ige herstellen:                           |       |
|                                                  |                                                                                            |                                             | Nach <u>o</u> be                                                 | n     |
|                                                  |                                                                                            |                                             | Nach <u>u</u> nte                                                | m     |
| <u>H</u> inz                                     | ufügen Ent                                                                                 | fernen                                      | Eigenschaften                                                    |       |
| einer Dr                                         | ahtlosnetzwerkkonfi                                                                        | guration.                                   | E <u>r</u> weitert                                               |       |
|                                                  |                                                                                            |                                             | ОК Авы                                                           | echen |

--> Hinzufügen

| Drahtlose Netzwerkeigenschaften                                                                                                    | ? ×        |
|----------------------------------------------------------------------------------------------------|------------|
| Zuordnung Authentifizierung Verbindung                                                                                                 |            |
| Netzwerkname (SSID): STB-RADIUS                                                                                                    |            |
| 🔲 Verbindung auch herstellen, wenn kein Broadcast ges                                                                                  | endet wird |
| Drahtlosnetzwerkschlüssel                                                                                                    |            |
| Ein Netzwerkschlüssel ist für folgende Option erforderlich                                                                             | h:         |
| Netzwerk <u>a</u> uthentifizierung: WPA2                                                                                               |            |
| Datenverschlüsselung: AES                                                                                                    |            |
| Netzwerk <u>s</u> chlüssel:                                                                                                    |            |
| Netzwerkschlüssel<br>bestätigen:                                                                                                    |            |
| Schlüsselinde <u>x</u><br>(erweitert):                                                                                                 |            |
| Schlüssel wird a <u>u</u> tomatisch bereitgestellt                                                                                     |            |
| <ul> <li>Dies ist ein <u>Computer-zu-Computer-Netzwerk</u> (Ad-hoc);</li> <li>Drahtloszugriffspunkte werden nicht verwendet</li> </ul> | :          |
|                                                                                                    |            |
| OK                                                                                                    | Abbrechen  |

--> SSID: Groß-/Kleinschreibung beachten!!! Authentifzierung und Verschlüsselung auswählen

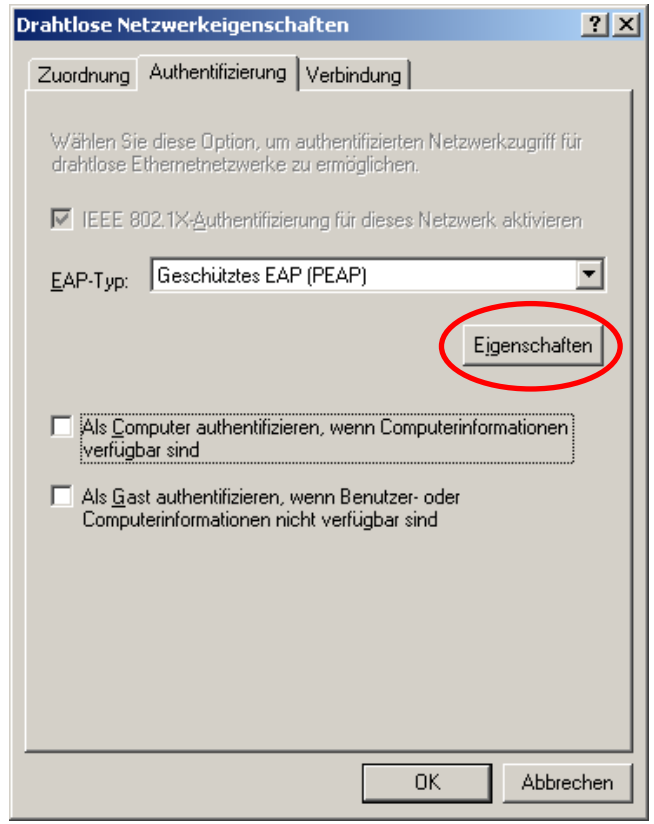

--> Eigenschaften klicken

| Eigenschaften für geschütztes EAP ? 🔀                                                                                                    |
|----------------------------------------------------------------------------------------------------|
| Beim Herstellen der Verbindung:                                                                                                    |
| Verbindung mit diesen Servern herstellen:<br>10.5.0.252                                                                                                    |
| Vertrauenswärdige Stammzertifizierungsstellen:                                                                                                    |
| <ul> <li>STB-ZERT1</li> <li>S-TPUST-Authentication and Encryption Root CA 2005:PN</li> <li>Swisscom Root CA 1</li> <li>SwissSign Gold CA - G2</li> <li>SwissSign Platinum CA - G2</li> <li>SwissSign Silver CA - G2</li> <li>TC TrustCenter Class 1 CA</li> <li>Keine Benutzeraufforderung zur Autorisierung neuer Server</li> </ul> |
| oder vertrauenswürdiger Zertifizierungsstellen                                                                                                    |
| Authentifizierungsmethode auswählen:                                                                                                    |
| Sicheres Kennwort (EAP-MSCHAP v2)                                                                                                    |
| <ul> <li>Schnelle Wiederherstellung der Verbindung aktivieren</li> <li>Quarantäneüberprüfungen aktivieren</li> <li>Trennen, wenn Server kein verschlüsselungsbindendes TLV vorweist</li> </ul>                                                                                                    |
| OK Abbrechen                                                                                                    |

Hier unser Zertifikat auswählen (STB-zert...). Ganz wichtig: Serverzertifikat überprüfen!

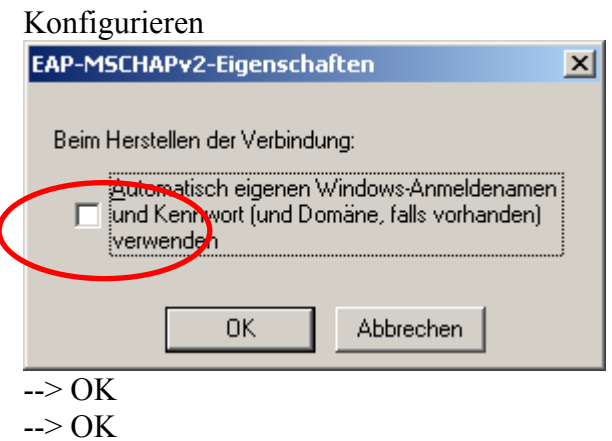

--> OK

| 🚣 Eigenschaften von Drahtlose Netzwerkverbindung 2 🛛 🙎 🗙                                                                                                    |
|----------------------------------------------------------------------------------------------------|
| Allgemein Drahtlosnetzwerke Erweitert                                                                                                    |
| ☑ <u>W</u> indows zum Konfigurieren der Einstellungen verwenden                                                                                                    |
| Verfügbare Netzwerke:<br>Klicken Sie auf die Schaltfläche unten, um eine Verbindung mit<br>einem Drahtlosnetzwerk herzustellen oder zu trennen bzw.<br>weitere Informationen über Drahtlosnetzwerke zu erhalten. |
| Drahtlosnetzwerke anzeigen                                                                                                    |
| Bevorzugte Netzwerke:<br>Verbindung automatisch mit den verfügbaren Netzwerken in<br>der nachfolgend aufgeführten Reihenfolge herstellen:<br>I STB-RADIUS (Automatisch)<br>Nach gben<br>Nach gnten               |
| Hinzufügen]       Entfernen       Eigenschaften         Weitere Informationen über die Einrichtung einer Drahtlosnetzwerkkonfiguration.       Erweitert                                                          |
|                                                                                                    |
| OK Abbrechen                                                                                                    |

--> OK

Nun Drahtlosenetzwerke anzeigen lassen

| 🚣 Eigenschaften von Drahtlose Netzwerkverbindung 2 🛛 🙎 🗙                                                                                                    |
|----------------------------------------------------------------------------------------------------|
| Allgemein Drahtlosnetzwerke Erweitert                                                                                                    |
| Verbindung herstellen über:                                                                                                    |
| Intel(R) PRO/Wireless 2200BG Netw                                                                                                    |
| Diese ⊻erbindung verwendet folgende Elemente:                                                                                                    |
| <ul> <li>✓ □ Client für Microsoft-Netzwerke</li> <li>✓ □ ↓ VMware Bridge Protocol</li> </ul>                                                                          |
| Virtual Machine Network Services                                                                                                    |
| Datei- und Druckerfreigabe für Microsoft-Netzwerke                                                                                                    |
| Installieren Deinstallieren Eigenschaften                                                                                                    |
| Beschreibung<br>Ermöglicht den Zugriff auf Ressourcen in einem<br>Microsoft-Netzwerk.                                                                                 |
| <ul> <li>Symbol bei Verbindung im Infobereich anzeigen</li> <li>Benachrichtigen, wenn diese Verbindung eingeschränkte oder<br/>keine Konnektivität besitzt</li> </ul> |
| OK Abbrechen                                                                                                    |

Je nach Einstellung erscheint gleich ein Meldung, dass man sich verbinden kann. Sonst wie oben die Drahtlosnetze anzeigen lassen, STB-RADIUS wählen und verbinden.

| Anmeldeinformationen eingeben                             |
|-----------------------------------------------------------|
|                                                           |
| Benutzername:                                             |
| Kennwort:                                                 |
| Anmeldedomäne:                                            |
| E Benutzernamen und Domäne für spätere Eingaben speichern |
| OK Abbrechen                                              |

Hier Benutzerkennung, ... und Anmeldedomäne STB angeben. Jetzt sind Sie drin.

### Beispiel Vista (weitere Erläuterungen finden Sie unter dem XP-Beispiel)

Nach dem Herunterladen des stb.cer Zertifikats: Doppelklick auf stb.cer

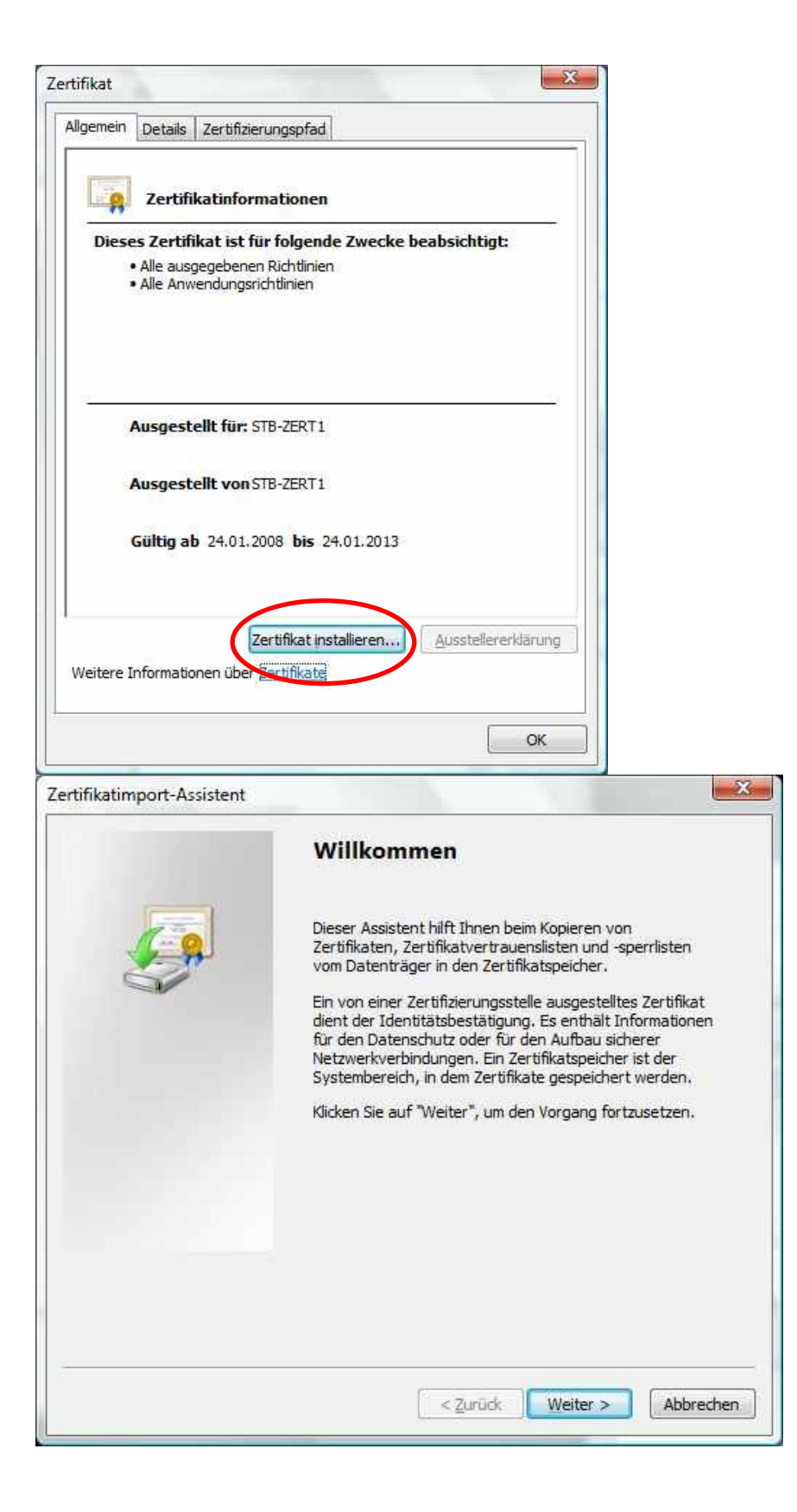

| tifikatimport-Assistent                                                      |                                                         |
|------------------------------------------------------------------------------|---------------------------------------------------------|
| Zertifikatspeicher                                                           |                                                         |
| Zertifikatspeicher sind Systembereich                                        | e, in denen Zertifikate gespeichert werden.             |
| Windows kann automatisch einen Zer<br>Speicherort für die Zertifikate angebe | tifikatspeicher auswählen, oder Sie können einen<br>en. |
| Zertifikatspeicher automatisch                                               | auswählen (auf dem Zertifikattyp basierend)             |
| Alle Zertifikate in folgendem Sp                                             | eicher speichern                                        |
| Zertifikatspeicher:                                                          |                                                         |
|                                                                              | Durchsuchen                                             |
|                                                                              |                                                         |
|                                                                              |                                                         |
|                                                                              |                                                         |
|                                                                              |                                                         |
| Weitere Informationen über Zertifikatspeic                                   | cher                                                    |
|                                                                              |                                                         |
|                                                                              |                                                         |
|                                                                              |                                                         |
|                                                                              | < <u>Zurück</u> <u>Weiter</u> Abbrechen                 |

| -        | 📒 Eigene Zertifikate                       |        |
|----------|--------------------------------------------|--------|
|          | 🖰 Vertrauenswürdige Stammzertifizierur     | ngsste |
|          | Organisationsvertrauen                     |        |
|          | 📋 Zwischenzertifizierungsstellen           |        |
|          | Active Directory-Benutzerobjekt            |        |
|          | <sup>9</sup> Vertrauenswürdine Herausneher | 10     |
| <u>ا</u> | III                                        | 10 N   |

|                                                                                      |                        |                       | 1    |  |
|--------------------------------------------------------------------------------------|------------------------|-----------------------|------|--|
| ertifikatspeicher                                                                    |                        |                       |      |  |
| Zertifikatspeicher sind Systembereiche, in                                           | denen Zertifikate ges  | peichert werden.      |      |  |
| Windows kann automatisch einen Zertifika<br>Speicherort für die Zertifikate angeben. | atspeicher auswählen,  | oder Sie können einen |      |  |
| Zertifikatspeicher automatisch ausv                                                  | vählen (auf dem Zertif | ikattyp basierend)    |      |  |
| Alle Zertifikate in folgendem Speich                                                 | er speichern           |                       |      |  |
| Zertifikatspeicher:                                                                  |                        |                       |      |  |
| vertrauenswurdige stammzertinz                                                       | erungsstellen          | Durchsuchen           |      |  |
| leitere Informationen über <mark>Zertifikatspeicher</mark>                           |                        |                       |      |  |
|                                                                                      | < <u>Z</u> urück       | Weiter > Abbre        | chen |  |
|                                                                                      |                        |                       |      |  |
|                                                                                      |                        |                       |      |  |

|          | Fertigstellen des Assiste                                                                                    | nten                         |
|----------|----------------------------------------------------------------------------------------------------|------------------------------|
| <b>E</b> | Das Zertifikat wird importiert, nachden<br>stellen" geklickt haben.<br>Sie haben folgende Einstellungen ausg | n Sie auf "Fertig<br>ewählt: |
|          | Vom Benutzer gewählter Zertifikatspo                                                                         | eicher Vertrauenswür         |
|          | * m                                                                                                    |                              |
|          |                                                                                                    |                              |
|          |                                                                                                    |                              |
|          |                                                                                                    |                              |
|          | < Zurük Fertia                                                                                               | stellen Abbrechen            |

| Wähle | n Sie eine Verbindungsoption aus:                                                                                                    |   |
|-------|----------------------------------------------------------------------------------------------------|---|
|       | Verbindung mit dem Internet herstellen<br>Richtet eine Drahtlos-, Breitband- oder Wählverbindung mit dem Internet ein.<br>Einen Drahtlosrouter oder -zugriffspunkt einrichten<br>Richtet ein neues Heimnetzwerk oder ein kleines Firmennetzwerk ein.<br>Manuell mit einem Drahtlosnetzwerk verbinden<br>Stellt Verbindungen mit verborgenen Netzwerken her oder erstellt neue Drahtlosprofile. | * |
| ~     | Ein drahtloses Ad-hoc-Netzwerk (Computer-zu-Computer) einrichten<br>Richtet temporäre Netzwerke zur gemeinsamen Datei-/Internetverbindungsnutzung ein.<br>Wählverbindung einrichten<br>Stellt eine Wählverbindung mit dem Internet her.                                                                                                    |   |

| Geben Sie Informationen für<br>möchten.                       | das Drahtlosnetzwerk (               | ein, das Sie hinzufügen      |
|---------------------------------------------------------------|--------------------------------------|------------------------------|
| N <u>e</u> tzwerkname:                                        | STB-RADIUS                           |                              |
| <u>S</u> icherheitstyp:                                       | WPA2-Enterprise                      | .▼                           |
| <u>V</u> erschlüsselungstyp:                                  | AES                                  | *                            |
| Sicherheitsschlüssel/Passphrase:                              |                                      | Zeichen <u>a</u> nzeigen     |
| Dieses Netzwerk für alle Benut Dieses Netzwerk nur für den al | zer dieses Computers speicherr       | 1                            |
| Diese Verbindung a <u>u</u> tomatisch                         | starten                              |                              |
| 🔽 Verbinden, selbst wenn das Ne                               | tzwerk <u>k</u> eine Kennung aussend | let                          |
| Warnung: Bei Auswahl dieser                                   | Option ist der Datenschutz dies      | es Computers ggf. gefährdet. |

|   | Verbindung Sicherheit                                                                                                    |
|---|----------------------------------------------------------------------------------------------------|
|   | Sicherheitstyp: WPA2-Enterprise 💌                                                                                                    |
|   | Verschlüsselungstyp: AES                                                                                                    |
|   |                                                                                                    |
|   | Wählen Sie eine Methode für die Netzwerkauthentifizierung aus:                                                                                                    |
|   | Microsoft: Geschütztes EAP (PEAP)                                                                                                    |
|   | diesem Netzwerk zwischenspeichern                                                                                                    |
|   | OK Abbrecher                                                                                                    |
|   | Eigenschaften für geschütztes EAP                                                                                                    |
| ( | reminer the second of the second of the seco |
|   | Serverzertifikat überprüfen                                                                                                    |
|   | Serverzertifikat überprüfen                                                                                                    |
|   | Serverzertifikat überprüfen Verbindung mit diesen Servern <u>h</u> erstellen:                                                                                                    |
|   | Serverzertifikat überprüfen  Verbindung mit diesen Servern herstellen:  Vertrauenswürdige Stammzertifizierungsstellen:  http://www.valicert.com/                                                                                                    |
|   | Serverzertifika: überprüfen  Verbindung mit diesen Servern herstellen:  Vertrauenswürdige Stammzertifizierungsstellen:  http://www.valicert.com/  Microsoft Root Authority                                                                                                    |
|   | Serverzertifikat überprüfen  Verbindung mit diesen Servern herstellen:  Vertrauenswürdige Stammzertifizierungsstellen:  http://www.valicert.com/ Microsoft Root Authority  STB-Zert1                                                                                                    |
|   | Serverzertifika: überprüfen  Verbindung mit diesen Servern herstellen:  Vertrauenswürdige Stammzertifizierungsstellen:  http://www.valicert.com/ Microsoft Root Authority Microsoft Root Certificate Authority STB-Zert1 STB-ZERT1                                                                                                    |
|   | Serverzertifikat überprüfen  Verbindung mit diesen Servern herstellen:  Vertrauenswürdige Stammzertifizierungsstellen:  http://www.valicert.com/ Microsoft Root Authority  STB-Zert1  StB-Zert1  Symmetic Root 2005 CA  Symantec Root CA                                                                                                    |
|   | Serverzertifike: überprüfen  Verbindung mit diesen Servern herstellen:  Vertrauenswürdige Stammzertifizierungsstellen:  http://www.valicert.com/ Microsoft Root Authority  Microsoft Root Certificate Authority  STB-Zert1  StB-Zert1  StB-ZERT1  Symantec Root 2005 CA  Symantec Root CA                                                                                                    |
|   | Serverzertifiket überprüfen  Verbindung mit diesen Servern herstellen:  Vertrauenswürdige Stammzertifizierungsstellen:  http://www.valicert.com/ Microsoft Root Authority Microsoft Root Certificate Authority STB-Zert1 StB-Zert1 StB-Zert1 StB-Zert1 StB-Zert1 Keine Benutzeraufforderung zur Autorisierung neuer Server oder vertrauenswürdiger Zertifizierungsstellen                                                                                                    |
|   | Serverzertifike: überprüfen         Verbindung mit diesen Servern berstellen:         Vertrauenswürdige Stammzertifizierungsstellen:         http://www.valicert.com/         Microsoft Root Authority         Microsoft Root Certificate Authority         STB-Zert1         Symantec Root 2005 CA         Symantec Root CA         Microsoft Root Authority         StB-Zert1         Symantec Root 2005 CA         Symantec Root CA         Microsoft Root Authority                                                                                                    |
|   | Serverzertifike: überprüfen         Verbindung mit diesen Servern herstellen:         Vertrauenswürdige Stammzertifizierungsstellen:         http://www.valicert.com/         Microsoft Root Authority         Microsoft Root Certificate Authority         STB-Zert1         STB-ZERT1         Symantec Root 2005 CA         Symantec Root CA         Image: Symantec Root CA         Microsoft Root Authority         Streamet Root 2005 CA         Symantec Root CA         Image: Symantec Root CA         Image: Symantec Root CA         Image: Symantec Root CA         Image: Symantec Root CA         Image: Symantec Root CA         Symantec Root CA         Image: Symantec Root CA         Image: Symantec Root CA </td                                                                                                    |
|   | Serverzertifike: überprüfen         Verbindung mit diesen Servern herstellen:         Vertrauenswürdige Stammzertifizierungsstellen:         http://www.valicert.com/         Microsoft Root Authority         Microsoft Root Certificate Authority         STB-Zert1         StB-Zert1         StB-Zert1         StB-Zert1         Stmantec Root 2005 CA         Symantec Root 2005 CA         Symantec Root CA         Image: Contract Contract C                                                                                                    |
|   | Serverzertifike: überprüfen         Verbindung mit diesen Servern herstellen:         Vertrauenswürdige Stammzertifizierungsstellen:         http://www.valicert.com/         Microsoft Root Authority         Microsoft Root Certificate Authority         STB-Zert1         STB-Zert1         StB-Zert1         StB-Zert1         StB-Zert1         Stmantec Root 2005 CA         Symantec Root 2005 CA         Symantec Root 2005 CA         Symantec Root 2005 CA         Symantec Root 2005 CA         Symantec Root 2005 CA         Symantec Root 2005 CA         Symantec Root 2005 CA         Symantec Root 2005 CA         Symantec Root 2005 CA         Symantec Root 2005 CA         Symantec Root CA         Weine Benutzeraufforderung zur Autorisierung neuer Server oder vertrauenswürdiger Zertifizierungsstellen         Authentifizierungsmethode auswählen:         Cesishartes Kennwort (EAP-MSCHAP v2)       Konfigurieren         Schnelle Wie erherstellung der Verbindung aktivieren         Quarantänzuberprüfungen aktivieren         Quarantänzuberprüfungen aktivieren         Verbindung trennen, wenn Server kein Kryptografiebindungs-TLV vorweist                                                                                                    |

| Anzeigen Alle |                                                                                                    |              |
|---------------|----------------------------------------------------------------------------------------------------|--------------|
| STB-RADIUS    | Sicherheitsaktiviertes Netzwerk                                                                                               | -atil Îlite- |
| STBV          | Die auf diesem Computer für das Netzwerk<br>gespeicherten Einstellungen entsprechen nicht den<br>Anforderungen des Netzwerks, | ×            |
| sp sp         | Ungesichertes Netzwerk                                                                                                    | -uil         |
| Tay .         |                                                                                                    |              |

### Für das Surfen im Internet

Um über WLAN im Internet zu surfen, müssen Einstellungen am Browser vorgenommen werden.

### **Beispiel IE**

Über Extras  $\rightarrow$  Internetoptionen  $\rightarrow$  Verbindungen

| rnetoptionen                                            |                                             |                   | ?                     |
|---------------------------------------------------------|---------------------------------------------|-------------------|-----------------------|
| Allgemein Sich<br>Verbindungen                          | nerheit D<br>Programm                       | )atenschutz<br>ne | Inhalte<br>Erweitert  |
| Klickon Sie auf "Se                                     | etup", um eine<br>ng einzurichten.          |                   | Setup                 |
| - <u>D</u> FÜ- und VPN-Einstellun                       | igen                                        |                   |                       |
|                                                         |                                             | l                 | <u>H</u> inzufügen    |
|                                                         |                                             |                   | Entfernen             |
| Klicken Sie auf "Einstellun<br>Proxyserver für die Verb | ngen", um einen<br>indung zu konfigu        | irieren.          | i <u>n</u> stellungen |
| 💿 Keine Verbindung wä                                   | ihlen                                       |                   |                       |
| C Nur <u>w</u> ählen, wenn ke                           | eine Netzwerkverb                           | bindung besteh    | nt                    |
| C Immer Standardverbir                                  | ndung wählen                                |                   |                       |
| Aktueller Standard: Kein                                | ie                                          | _                 | Als Standard          |
| - LAN-Einstellungen                                     |                                             |                   |                       |
| Die LAN-Einstellungen ge<br>Verbindungen, Bearbeite     | elten nicht für DFÜ<br>en Sie die Einstellu | J- E              | instellungen          |
| oben, um DFÜ-Verbindur                                  | ngen einzurichten.                          |                   |                       |
|                                                         |                                             |                   |                       |
|                                                         |                                             |                   |                       |
|                                                         |                                             |                   |                       |

--> Einstellungen

### Proxyserver

|                  | instellungen für lokales Netzwerk (LAN)                                                                                                    | ? ×  |
|------------------|----------------------------------------------------------------------------------------------------|------|
|                  | Automatische Konfiguration<br>Die automatische Konfiguration kann die manuellen Einstellungen<br>überlagern. Deaktivieren Sie sie, um die Verwendung der manuellen<br>Einstellungen zu garantieren. |      |
|                  | 🔲 Automatische Suche der Einstellungen                                                                                                    |      |
|                  | Automatisches Konfigurationsskript verwenden                                                                                                    |      |
|                  | Adresse                                                                                                    |      |
|                  | Proxyserver                                                                                                    |      |
| $\left( \right)$ | Proxyserver für LAN verwenden (diese Einstellungen gelten nich<br>für DFÜ- oder VPN-Verbindungen)                                                                                                   | it i |
|                  | Adresser 192.168.2.13 Port: 8080 Erweitert                                                                                                    |      |
|                  | Proxyser <del>rer für lekale</del> Adressen umgehen                                                                                                    |      |
|                  | OK Abbrech                                                                                                    | en   |

--> Proxyserver angeben, ... für lokale Adressen umgehen auswählen, Erweitert klicken und zumindest diese Ausnahmen hinzufügen

| Pr | oxyeins                                             | tellungen             |                                | ? ×    |  |  |
|----|-----------------------------------------------------|-----------------------|--------------------------------|--------|--|--|
|    | -Server-                                            |                       |                                |        |  |  |
|    |                                                     | Тур                   | Adresse des Proxyservers       | Port   |  |  |
|    | <u>ت</u>                                            | HTTP:                 | 192.168.2.13                   | : 8080 |  |  |
|    |                                                     | <u>S</u> ecure:       | 192.168.2.13                   | : 8080 |  |  |
|    |                                                     | ETP:                  | 192.168.2.13                   | : 8080 |  |  |
|    |                                                     | <u>G</u> opher:       | 192.168.2.13                   | : 8080 |  |  |
|    |                                                     | So <u>c</u> ks:       |                                | :      |  |  |
|    |                                                     | 🔽 Für <u>a</u> lle Pr | otokolle denselben Server verw | enden  |  |  |
|    | - Ausnahi                                           | men                   |                                |        |  |  |
|    | Für Adressen, die wie folgt beginnen, keinen        |                       |                                |        |  |  |
|    |                                                     |                       |                                |        |  |  |
|    | *.incern.technikerschule-berlin.de; www             |                       |                                |        |  |  |
|    | Verwenden Sie das Semikolon ( ; ) als Trennzeichen. |                       |                                |        |  |  |
|    | OK Abbrechen                                        |                       |                                |        |  |  |

### Interne Laufwerke

Unsere internen Laufwerke erreichen Sie, wie folgt:

Austausch --> <u>\\intern.technikerschule-berlin.de\austauschen</u>